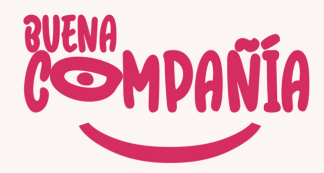

## Forma de pago Buena Compañía

# PASO 1 INGRESE A L SIGUENTE LINK: HTTPS://WWW.MIRANDES.CL/

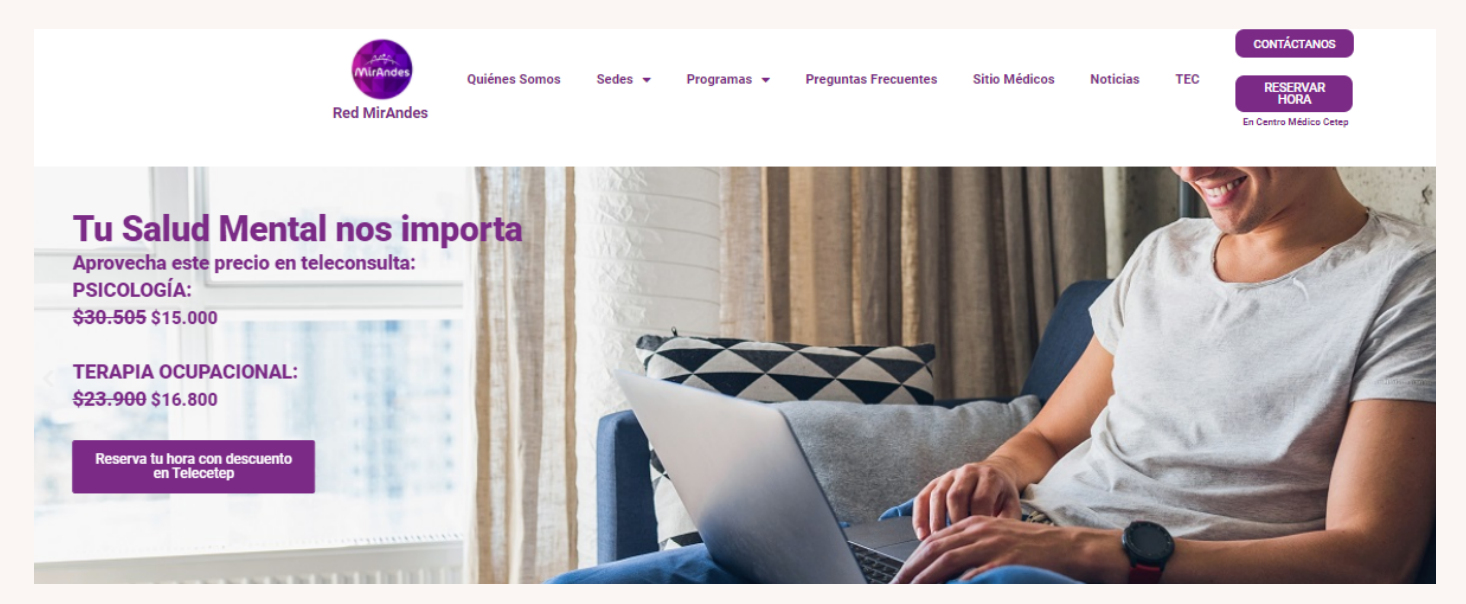

### PASO 2 BAJAR HASTA EL FINAL DE LA PAGINA Y HAZ CLICK EN PAGAR AQUÍ

#### Sedes

Clínica Mirandes de Corta Estadía Hospital de día y Rehabilitación Viña del Mar Hospital de día y Rehabilitación Santiago Hospital de día y Rehabilitación Rancagua Hospital de día y Rehabilitación Concepción Sede Virtual: Buena Compañía

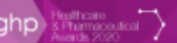

LOX 22UF

#### Programas y Procedimientos

Programa de Neurocognición Programa Poder de Mujer Programa Yo te Cuido Programa Senior Care Programa Adicciones Programa de Atención Intensiva a Distancia Medidas Coronavirus Terapia Electroconvulsiva

#### Información de Interés

Comité de Ética Noticias Cómo Derivar **Preguntas Frecuentes** Trabaja con Nosotros

Una Empresa

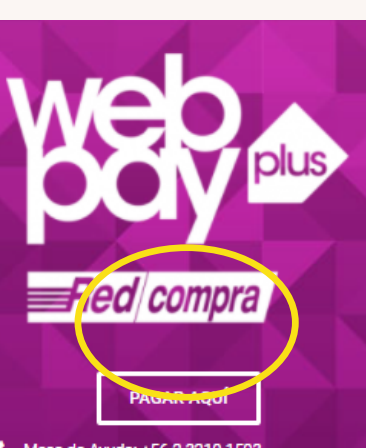

sa de Avuda: +56 2 3210 1593 +56 9 4446 9002 es c

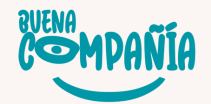

## PASO 3 HAZ CLICK EN LA CASILLA DE BUENA COMPAÑIA

| Rehabilitación Psicosocial              | Pagar |
|-----------------------------------------|-------|
| Clínica Corta Estadía                   | Pagar |
| Programa Neurocognición                 | Pagar |
| Programa Trastomos de Personalidad CREA | Pagar |
| Hospital de Bía<br>Buena Compañía       | Pagar |

**PASO 4** EN MOTIVO DE PAGO Y OBSERVACIONES ESCRIBIR EL NOMBRE DEL TALLER QUE DESEA ASISTIR Y CONTINUE CON SUS DATOS DE INSCRIPCION

|          | <b>MIRANDES</b><br>Buena Compañía |  |
|----------|-----------------------------------|--|
| Aria     | Motivo del Pago:<br>Rut:          |  |
| Michadae | Nombre:                           |  |
| MulAnoes | * Correo Electrónico:             |  |
|          | * Monto:                          |  |
|          | Observaciones:                    |  |

**PASO 5** SI EL MONTO ES EL CORRECTO DA CLICK EN ACEPTAR

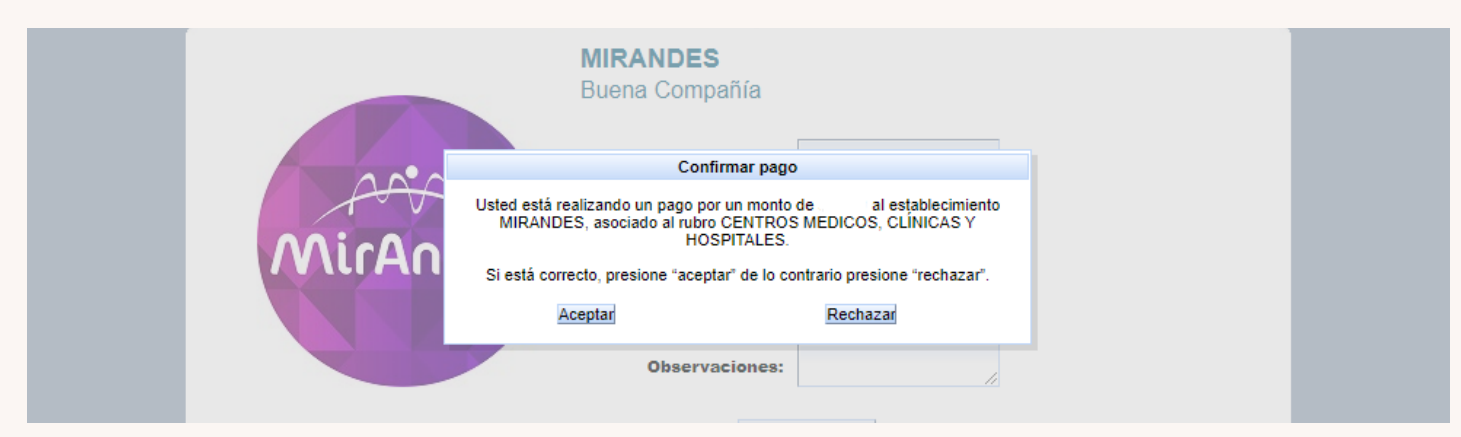

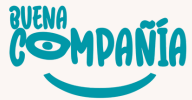

### PASO 6 SERAS DIRECCIONADO A LA PAGINA DE WEBPAY Y DEBES CONTINUAR EL PROCESO DE PAGO AHÍ.

| Estás pagando en:                    | Monto a pagar: |
|--------------------------------------|----------------|
| webpay.cl                            |                |
| Selecciona tu medio de pago:         |                |
| •ОПЕРАУ.<br>transbalik               | Débito         |
| Crédito                              | E<br>Prepago   |
| < Anular compra y volver al comercio |                |

## PASO 7

UNA VEZ REALIZADA LA TRANSFERENCIA, ENVIAR COMPROBANTE DEL PAGO A\_\_\_\_\_ CON EL NOMBRE DEL PARTICIPANTE Y TALLER.

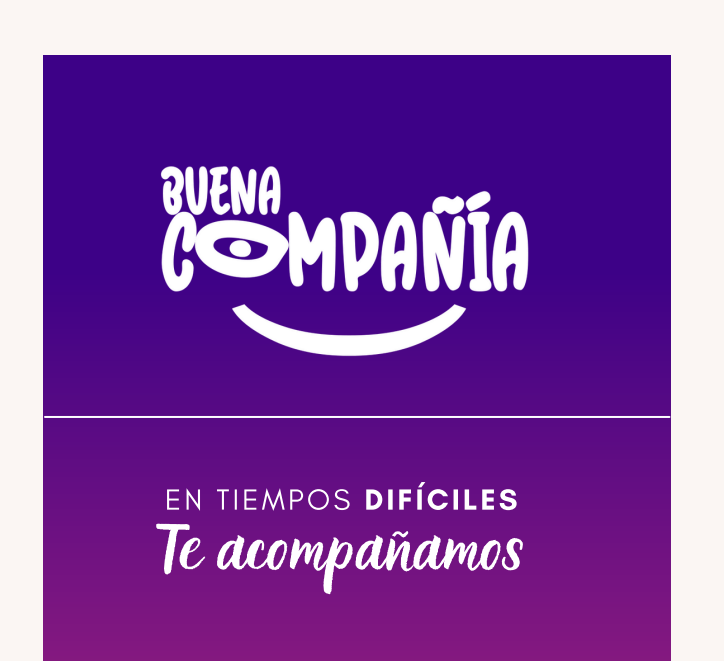